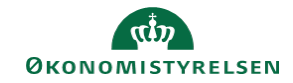

## **CAMPUS** Miniguide: Hent kursusbevis

Denne guide viser, hvordan du kan gemme eller udskrive et kursusbevis for et gennemført kursus.

| 1. Klik på Menuen i øverste venstre hjørne og vælg Mit overblik                                                                                       |                                                   | =           | CAMPUS                   |  |
|----------------------------------------------------------------------------------------------------|---------------------------------------------------|-------------|--------------------------|--|
|                                                                                                    |                                                   | ń           | Hjem                     |  |
|                                                                                                    |                                                   | е           | ) Mit overblik           |  |
|                                                                                                    |                                                   |             | Arbejdsrum               |  |
|                                                                                                    |                                                   |             | Grupper                  |  |
|                                                                                                    |                                                   |             |                          |  |
| <ol> <li>Find den klasse, du ønsker et kursusbevis til, I sektionen for Kurser og certificeringer</li> <li>Ku</li> </ol>                              |                                                   | Kurser      | urser og certificeringer |  |
| 3. Hvis du vil gemme kursusbeviset lokalt på din computer:                                                                                            |                                                   |             |                          |  |
| Klik på Pilen ud for Se Oversigt     SE                                                                                                    |                                                   | SE OVERSIGT |                          |  |
|                                                                                                    |                                                   | Ud          | skriv certifikat         |  |
|                                                                                                    |                                                   | Eks         | sportér certifikat       |  |
| <ul> <li>Vælg Eksportér certifikat (hermed åbnes den som en PDF-<br/>fil, der kan gemmes lokalt på din computer ved at klikke på Gem som).</li> </ul> |                                                   |             |                          |  |
|                                                                                                    | Downloads                                         |             | E Q 🔗                    |  |
|                                                                                                    | Hvad vil du foretage dig med Certificate (1).pdf? |             |                          |  |
|                                                                                                    | Åbn                                               | Ge          | em som 🗸 🗸               |  |

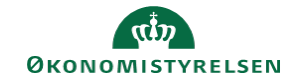

- 4. Hvis du vil udskrive kursusbeviset:
  - Klik på Pilen ud for Se Oversigt
  - Vælg Udskriv certifikat

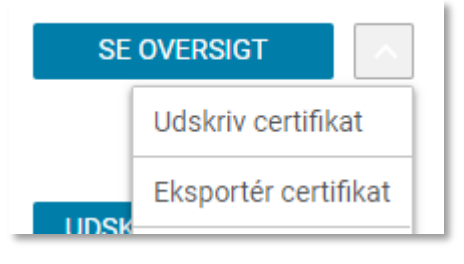